## **CONFIRMING**

El Confirming es un servicio financiero que permite gestionar los pagos de una empresa a sus proveedores. La entidad financiera que ofrece el Confirming adelanta el importe de la factura en cuestión al proveedor, que podrá cobrar esta factura de manera anticipada financiándola, antes de su fecha de vencimiento.

El funcionamiento del Confirming se inicia con el envío al banco por parte de la empresa cliente de las órdenes de pago confirmadas antes de su vencimiento; posteriormente, el banco informa a los proveedores del importe y la fecha de pago, y les da la opción de elegir entre cobrar anticipadamente la factura financiándola, o esperar a su vencimiento.

# **Tipos de Confirming**

Existen varios tipos de Confirming según las fórmulas de pago del cliente:

- Confirming estándar: es la modalidad mediante la cual el banco gestiona los pagos de su cliente a sus proveedores, ofreciéndoles a estos la opción de anticipar sus facturas pendientes de cobro.
- Pronto pago financiado: en esta modalidad el cliente y el proveedor pactan una fecha de pago anterior a la del vencimiento de la factura, a cambio se negocia un descuento por pronto pago de la factura. En esta opción de Confirming el cliente envía al banco la factura que tiene que pagar, abonando al momento al proveedor, financiando así al cliente hasta el vencimiento originario de las facturas, fecha en la que carga en cuenta el importe adelantado, más comisiones e intereses.
- **Pago financiado**: en este tipo de Confirming el cliente paga la factura a su proveedor en la fecha de vencimiento, y financia dicho pago a un determinado plazo, transcurrido el cual el banco le cargará en cuenta el pago financiado, más comisiones e intereses.

# El Confirming también se puede clasificar en función de quién asume el riesgo de impago:

- **Confirming sin recurso**: el proveedor no asume ningún riesgo en caso de impago por parte del cliente.
- **Confirming con recurso**: el proveedor asume el pago, en el caso de un impago por parte del cliente.

## **En GestFuturo**

Desde la versión 211.131 GestFuturo incorpora el Confirming como medio de pago, permitiendo gestionar los mismos de forma parecida a como se gestionan los pagarés. En GestFuturo se pueden gestionar confirming de los tipos estándar y pronto pago financiado, no así los confirming de pago financiado.

Lo primero a hacer es añadir el medio de pago CONFIRMING a GestFuturo, para ello, pulsamos en la pestaña "Ficheros", botón "Formas de pago",

| GestFuturo Talleres: GestFuturo Talleres |            |   |    |   |   |          |        |              |         |        |                      |                |              |           |            |          |          |
|------------------------------------------|------------|---|----|---|---|----------|--------|--------------|---------|--------|----------------------|----------------|--------------|-----------|------------|----------|----------|
|                                          | <u>a</u> [ | 6 |    | m | - | Ficheros | Taller | Almacén (    | Compras | Ventas | Alquileres de vehícu | los Alquileres | Contabilidad | Tesorería | Empresas   | Varios   | Inform   |
|                                          | 2          | ~ | 27 |   |   |          |        |              | 1       |        |                      | •              |              |           | A          |          | Ŧ        |
| q                                        | 2          | Q | Z  | Θ | 0 | Client   | es     | Aseguradoras |         | CRM    | Grupos               | Proveedores    | SRM          | Form      | as de pago | Tablas A | uxiliare |

Figura 1. Acceso a los medios de pago

A continuación pulsamos en la pestaña "Medios de pago" y añadimos el nuevo medio de pago (es imperativo que el código del medio de pago sea CONFIRMING).

Una vez tengamos añadido el nuevo medio de pago ya podremos realizar los pagos y cobros con confirming, de modo que, si seleccionamos dicho medio de pago, aparecerá un recuadro para poder indicar el Nº de orden del confirming así como la fecha de vencimiento del mismo, en caso de ser un pago se generará el asiento del confirming contra la cuenta 4001.x y en caso de ser un cobro se generará contra la cuenta 439.x

| 🕌 Pagar o Cobrar 🛛 🔀                                                                                                    | 👺 Pagar o Cobrar 🛛 🗙                                                                                                    |
|----------------------------------------------------------------------------------------------------|----------------------------------------------------------------------------------------------------|
| Fecha de cobro: 30/11/2021     Importe: 1500.00     Recibo       Entregado por el cliente:     1500.00     Devolución: 0.00 | Fecha de cobro: 30/11/2021     Importe: 2272.00     Recibo       Entregado por el cliente: 2272.00     Devolución: 0.00 |
| Concepto: Pago factura 210003. Prueba compra-venta Nota:                                                                    | Concepto: Cobro factura A/210070. PRUEBA DE CLIENTE Nota:                                                               |
| Ref. Contable: Datos del confirming                                                                                         | Ref. Contable:                                                                                                    |
| Banco: UNIC   Unicaja                                                                                                    | Banco: BEVA   BBVA                                                                                                    |
| Nº de Orden: PROV/9834-55 Fegha Vto Confirming: 15/12/2021                                                                  | Nº de Orden: CL/564413/99 Fegha Vto Confirming: 23/12/2015                                                              |
| Generar asiento en contabilidad Desbloquear generación de asiento                                                           | Generar asiento en contabilidad Desbloquear generación de asiento                                                       |
| Proyecto:                                                                                                    | Proyecto:                                                                                                    |
| Cuenta: 4001000004 🔍 Prueba de proveedor. Confirming                                                                        | Cuenta: 4390007044 Q PRUEBA DE CLIENTE. Confirming                                                                      |
| Contrapartida: 400000004 🔍 Prueba de Proveedor                                                                              | Contrapartida: 4300007044                                                                                               |
| Comisiones:                                                                                                    | Comisiones:                                                                                                    |
| Realizar pago                                                                                                    | Realizar cobro                                                                                                    |

Figura 2. Cobro y pago seleccionando como medio de pago el confirming

Una vez realizado el pago o cobro del documento/vencimiento, éste se dará por pagado/cobrado, y se generará un confirming dentro de la gestión de confirming, para acceder a dicha gestión pulsaremos en la pestaña "Tesorería", botón "Confirming"

| Ges | tFutu | ro Tal       | leres   | : Gest | Futuro Talleres  |                |               |                         |            |              |           |            |           |
|-----|-------|--------------|---------|--------|------------------|----------------|---------------|-------------------------|------------|--------------|-----------|------------|-----------|
| 0   | 6     |              | m       |        | Ficheros Taller  | Almacén Comp   | ras Ventas    | Alquileres de vehículos | Alquileres | Contabilidad | Tesorería | Empresas V | Varios In |
| ~   | ~     | -            |         |        |                  | 6              | <b>M</b>      |                         |            |              |           |            | =         |
|     | Q     | $\mathbb{Z}$ | $\odot$ | 0      | Cartera Completa | Cartera Cobros | Cartera Pagos | s Remesas Banco         | Bancos     | Pagaré       | ės        | Confirming | Cheq      |

Figura 3. Acceso a la ventana de gestión de confirming

Accediendo a la ventana de gestión de confirming

| * | Gestión de C   | onfirming             |                      |                        |           |       |        |            |         |                     |           |           |                                           |
|---|----------------|-----------------------|----------------------|------------------------|-----------|-------|--------|------------|---------|---------------------|-----------|-----------|-------------------------------------------|
| Ī |                |                       |                      |                        |           |       |        |            |         |                     |           |           |                                           |
| Ш | ₩ ◀ ▶ )        | N 4 > N + - A V X D   |                      |                        |           |       |        |            |         |                     |           |           |                                           |
|   | Ficha Lista    |                       |                      |                        |           |       |        |            |         |                     |           |           |                                           |
| ш | Tipo Confirmin | g N° Orden Confirming | Fecha Vto Confirming | Fecha Cobro Confirming | Tipo Doc. | Serie | Número | Fecha Doc. | Importe | Nombre              | Código    | Nº Recibo | Concepto                                  |
| ш | Pago           | PROV/9834-55          | 15/12/2021           |                        | FC        | A     | 210003 | 30/11/2021 | 1500.00 | Prueba compra-venta | 400000004 | 9996      | Pago factura 210003. Prueba compra-venta  |
| ш | Cobro          | CLI/564413/99         | 23/12/2015           |                        | FV        | A     | 210070 | 30/11/2021 | 2272.00 | PRUEBA DE CLIENTE   | 7044      | 9998      | Cobro factura A/210070. PRUEBA DE CLIENTE |
| ш |                |                       |                      |                        |           |       |        |            |         |                     |           |           |                                           |
| ш |                |                       |                      |                        |           |       |        |            |         |                     |           |           |                                           |
| ш |                |                       |                      |                        |           |       |        |            |         |                     |           |           |                                           |

Figura 4. Aspecto de la ventana de gestión de confirming

# **Gestión de Confirming**

En la ventana de gestión de confirming podremos listar los confirming así como anticiparlos y pagarlos/cobrarlos.

### Listado de confirming

Para listar los confirming pulsaremos en el botón menú, listados, o bien en el primer botón de acceso rápido.

| <u>L</u> istados                         | Menu    | * | Ge   | estió | in de Co  | nfirming |
|------------------------------------------|---------|---|------|-------|-----------|----------|
| <u>D</u> ar por pagado/cobrado el Pagaré | Ctrl+F7 |   | Fich | a     | Lista     |          |
| Filtro                                   |         |   | Т    | po ¢  | onfirming | Nº Orde  |
| <u>_</u>                                 |         |   | P    | ago   |           | PROV/9   |
|                                          |         |   | ۰ c  | obro  | 1         | CLI/564  |
|                                          |         |   |      |       |           |          |

Figura 5. Acceso a listado de confirming

En la ventana seleccionaremos en el filtro lo que necesitemos listar y lo previsualizaremos por pantalla o bien lo imprimiremos.

| F. Vto. Confirming:  |            |              |           | No Pagados          |
|----------------------|------------|--------------|-----------|---------------------|
| Banco:               | 50/06/2021 | ▼ 28/02/2022 |           | • <u>T</u> odos     |
| Código Prov/Cliente: |            |              |           |                     |
|                      |            | Dimprimir    | ✓ Previsu | alizar por pantalla |

Figura 6. Ventana de filtro para listado de confirming

#### **Filtrar confirming**

Con la ventana de filtrado de confirming podremos filtrar los que cumplan determinadas condiciones, para acceder a la misma pulsaremos en el botón "Menú", "Filtro"

| Filtro de Confirming                                                                                                    | (-][] <b>X</b>                                                 |
|----------------------------------------------------------------------------------------------------|----------------------------------------------------------------|
| Tipo Documento:       Todos Los Documentos (T)         Desde       Hasta         F. Vto. Confirming:       30/08/2021 ▼ 28/02/2022         Banco: | <ul> <li>Pagados</li> <li>No Pagados</li> <li>Todos</li> </ul> |
| <u>Filtrar</u>                                                                                                    |                                                                |

*Figura 7. Ventana de filtro de confirming* 

#### **Anticipar confirming**

Como explicábamos en la introducción, una de las ventajas del confirming es que el proveedor (ya sea nuestro proveedor o nosotros actuando de proveedor) puede anticipar el cobro del importe adeudado por el cliente, obviamente, esto tendrá un coste que nos será informado por la entidad que gestiona el confirming, dependiendo de si somo el proveedor, es decir, el que va a beneficiarse de cobrar antes o de si somos el cliente, es decir, el que hemos negociado el confirming con la entidad gestora.

#### Si somos el cliente

En caso de ser el cliente pueden ocurrir dos cosas:

1. El proveedor no anticipa el cobro, en cuyo caso, el cobro por parte del proveedor será el mismo que el cobro de un pagaré, es decir, llegada la fecha del vencimiento, la

entidad gestora del confirming hará el ingreso en la cuenta del proveedor no teniendo ningún coste para el proveedor y, normalmente, teniendo un coste para nosotros consistente en una comisión por un porcentaje del importe del confirming.

 El proveedor anticipa el cobro, en cuyo caso, el proveedor cobrará un importe menor de la cantidad adeudada, de ese descuento que consigue la entidad gestora una parte se lo queda la propia entidad y otra parte puede revertirlas en nosotros como cliente, es decir, si el proveedor anticipa el cobro nosotros podríamos tener un beneficio.

En Gestfuturo pueden anticiparse pulsando el botón de "Anticipo" del Menú. En el caso de ser nosotros el cliente, esta circunstancia nos será puesta en conocimiento por parte de la entidad gestora, indicándonos la nueva fecha de vencimiento y el importe que nos va a abonar por ese descuento que ha conseguido en el proveedor.

En la ventana aparecerá la fecha de vencimiento del confirming y la nueva fecha de vencimiento y podremos indicar el importe que nos 'paga' la gestora, en el ejemplo, es un confirming por valor de  $1500.00 \in$  y la gestora nos devuelve de esos  $1500.00 \in$  que pagamos al proveedor por confirming 9.50 $\in$  que irán a la cuenta contables de Otros Ingresos.

| Anticipo de Confirming                                                                                                    |  |  |  |  |  |  |  |  |  |
|----------------------------------------------------------------------------------------------------|--|--|--|--|--|--|--|--|--|
| Nº Orden: PROV/9834-55                                                                                                    |  |  |  |  |  |  |  |  |  |
| Fecha vto. Confirming:       15/12/2021         Nueva fecha vto. Confirming:       30/11/2021         Importe del Confirming:       1500.00         Importe comisión a favor:       9.5 |  |  |  |  |  |  |  |  |  |
| Concepto Contable: Reclasificación deuda confirming: PROV/9834-55                                                                                                    |  |  |  |  |  |  |  |  |  |
| Proyecto:                                                                                                    |  |  |  |  |  |  |  |  |  |
| Cuenta: 4001000004 Prueba de proveedor. Confirming                                                                                                    |  |  |  |  |  |  |  |  |  |
| Contrapartida: 5207000000 Deudas por operaciones de confirming                                                                                                    |  |  |  |  |  |  |  |  |  |
| Comisiones: 5720000001 Unicaja                                                                                                    |  |  |  |  |  |  |  |  |  |
| Otros ingresos: 7500000000 Otros ingresos                                                                                                    |  |  |  |  |  |  |  |  |  |
| Aceptar                                                                                                    |  |  |  |  |  |  |  |  |  |

Figura 8. Ventana de anticipo de confirming si somos el cliente

#### Si somos el proveedor

En este caso pueden darse las mismas circunstancias que antes, podemos cobrar llegada la fecha de vencimiento, lo cual no tendrá coste para nosotros y será un cobro como el de un pagaré, o bien podemos adelantar el cobro con el pago de una comisión, en el ejemplo de la figura 9 vamos a adelantar el cobro de un cobro con confirming por valor de 2272.00€ con un

coste de 10.75€, es decir, ingresan en nuestra cuenta bancaria 2261.25€ y pagaremos a la gestora 10.50€

| Anticipo de c                                | obro de Confirming 🦳 🔲 🕷                                                                                             |
|----------------------------------------------|----------------------------------------------------------------------------------------------------|
| Nº Orden: CL                                 | V564413/99                                                                                                    |
| Fe <u>c</u> h<br>Nueva fech<br>Importe Comis | a Vto Confirming: 23/12/2015  a vto. Confirming: 30/11/2021  Importe del Confirming: 2272.00 siones Bancarias: 10.75 |
| Banco: BB                                    | VA   BBVA 👻                                                                                                    |
| Concepto: Ar                                 | ticipo Confirming: CLI/564413/99. Cobro factura A/210070. PRUEBA DE CLIENTE                                          |
| Proyect                                      |                                                                                                    |
| Cuenta                                       | : 5720000002 BANCO ANDALUCIA 0075-3081-14-0600315627                                                                 |
| Contrapartida                                | a: 5204000000 Deudas con entidades financieras por confirming                                                        |
| Comisione                                    | s: 6260000002 Titulo Cta 6260000002                                                                                  |
| <u> </u>                                     | <u> </u>                                                                                                    |

Figura 9. Ventana de anticipo de confirming si somos el proveedor

#### **Cobro/pago de confirming**

El cobro o pago de un confirming se hace del mismo modo, para ello seleccionaremos el confirming a pagar o cobrar y pulsaremos el botón de pagar/cobrar.

#### Cobro de confirming.

En el cobro del confirming simplemente va a haber un traspaso contable entre cuentas ya que las comisiones, en caso de haberlas pagado se hubiese realizado en el momento del anticipo y no en el cobro del mismo.

| Cobro de Confirming                                                                                                    |
|----------------------------------------------------------------------------------------------------|
| Nº Orden: CLI/564413/99                                                                                                    |
| Fecha Vto Confirming:     30/11/2021       Fecha Cobro Confirming:     30/11/2021       Importe del Confirming:     2272.00 |
| Banco: BBVA                                                                                                    |
| Concepto: Cobro Confirming: CLV564413/99. Cobro factura A/210070. PRUEBA DE CLIENTE                                         |
| ✓ Generar asiento en contabilidad                                                                                           |
| Proyecto:                                                                                                    |
| Cuenta: 4390007044 PRUEBA DE CLIENTE. Confirming                                                                            |
| Contrapartida: 5204000000 Deudas con entidades financieras por confirming                                                   |
| Aceptar                                                                                                    |

Figura 10. Cobro de confirming

## Pago de confirming.

En el pago del confirming puede ser que tengamos que abonar unas comisiones, en caso de tenerlas podremos indicar tanto el importe en € como el porcentaje que nos van a cobrar por gestionar el confirming.

| Pago de Confirr                                                                         | ning 📃 🗶                                                                                                    |
|-----------------------------------------------------------------------------------------|----------------------------------------------------------------------------------------------------|
| Nº Orden: PRO                                                                           | V/9834-55                                                                                                    |
| Fe <u>c</u> ha Vto C<br>Fecha Pago C<br>% Comisiones B<br>% Impuestos co<br>Banco: UNIC | tonfirming:       30/11/2021       ▼         Importe del Confirming:       1500.00         Bancarias:       0.00       Importe Comisiones Bancarias:       0.00         omisiones:       0.00       ✓       El importe de la comisión incluye los impuestos         C       ▼ |
| Concepto: Pago                                                                          | Confirming: PROV/9834-55. Pago factura 210003. Prueba compra-venta                                                                                                    |
| ✓ Generar as                                                                            | siento en contabilidad                                                                                                    |
| Proyecto:                                                                               | ▼                                                                                                    |
| Cuenta:                                                                                 | 5207000000 Deudas por operaciones de confirming                                                                                                    |
| Contrapartida:                                                                          | 5720000001 Unicaja                                                                                                    |
| Comisiones:                                                                             |                                                                                                    |
| Impuestos:                                                                              |                                                                                                    |
|                                                                                         | Aceptar                                                                                                    |

Figura 11. Pago de confirming